# bat Perpetual Deployment

through Deck

Alex<sup>-</sup> orporated. All Rights Reserved. Adobe Confidential.

#### iction

- eck is Step-by-Step Guide on:
- wnload Acrobat Builds from Licensing Website (LWS)
- stomizing Acrobat Builds
- ploying Custom Acrobat Builds

nloading Bits from LWS

#### oading Bits : LWS

- an download following bits from Licensing Website (LWS)
- robat Classic Track Installers :
- crobat Standard DC 2015 (Win)
- crobat Professional DC 2015 (Win/Mac)
- stomization Wizard for Acrobat (Win/mac)

sing Website URL (LWS) – <u>https://licensing.adobe.com/</u>

- to Download:
- ogin to Licensing Website (LWS)
- you are linked to multiple accounts in LWS, select the account you wish to download
- elect the product from "Product Name" dropdown menu:
- Acrobat Standard Product Name = "Acrobat"
- Acrobat Professional Product Name = "Acrobat Professional"
- "Version" drop down menu, select appropriate version:
- Classic Track Version = "12.0"

know more about Acrobat DC Tracks, visit - <u>http://www.adobe.com/devnet-docs/acrobatetk/tools/AdminGuide/whatsnewdc.ht</u>

#### oading Acrobat Standard Bits – Downloads Section in LWS

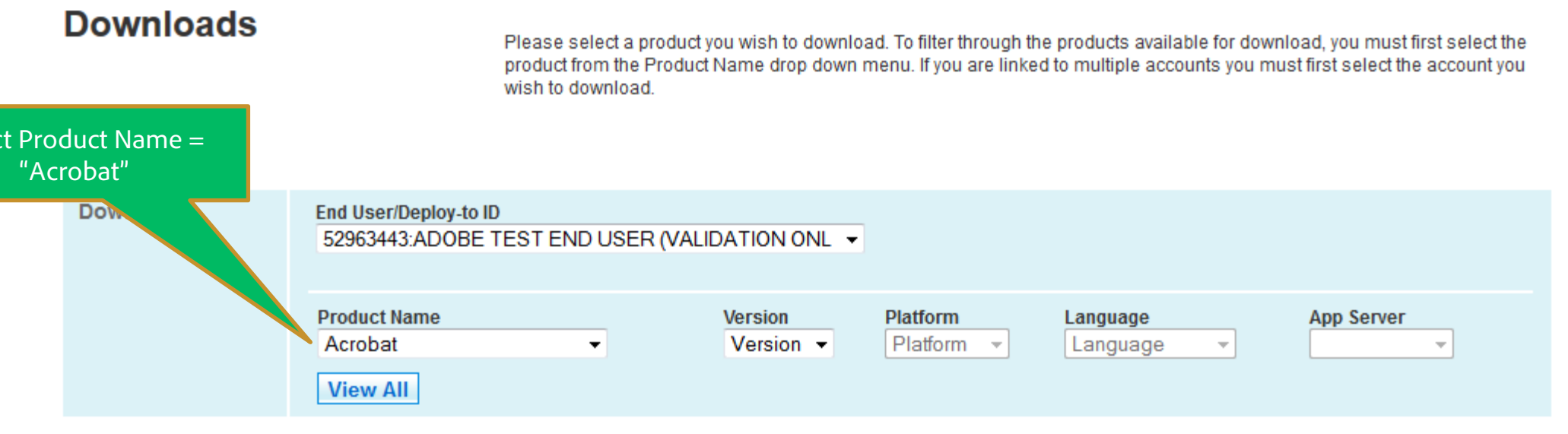

To download ESD, please click on the Product Name from the list below.

| Results Show  |                            |         |               | Show 1   | 10 - results per page |                                               |  |
|---------------|----------------------------|---------|---------------|----------|-----------------------|-----------------------------------------------|--|
| Download Type | Product Name 🔺             | Version | Language      | Platform | App Server            | Description                                   |  |
| Software      | > Acrobat                  | 12.0    | All Languages | Windows  |                       | Acrobat DC2015 12.0 WIN ESD ALL               |  |
| Software      | > Acrobat                  | 12.0    | All Languages | Windows  |                       | Acrobat DC2015 12.0 WIN ESD ALL CUSTOM WIZARD |  |
| Software      | > Acrobat                  | 12.0    | All Languages | Windows  |                       | Acrobat DC2015 12.0 WIN ESD ALL PERPETUAL     |  |
|               | Show 10 - results per page |         |               |          |                       |                                               |  |

**Downloads** 

Please select a product you wish to download. To filter through the products available for download, you must first select the product from the Product Name drop down menu. If you are linked to multiple accounts you must first select the account you wish to download.

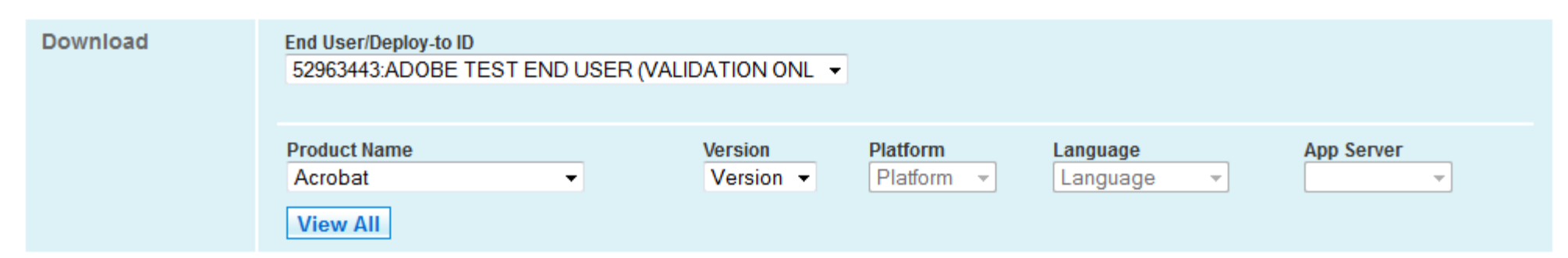

To download ESD, please click on the Product Name from the list below.

| Results Show 10 - results per page                                                           |                |         |               |          |            | page                                          |
|----------------------------------------------------------------------------------------------|----------------|---------|---------------|----------|------------|-----------------------------------------------|
| Download Type                                                                                | Product Name 🔺 | Version | Language      | Platform | App Server | Description                                   |
| Software                                                                                     | > Acrobat      | 12.0    | All Languages | Windows  |            | Acrobat DC2015 12.0 WIN ESD ALL               |
| Software                                                                                     | > Acrobat      | 12.0    | All Languages | Windows  |            | Acrobat DC2015 12.0 WIN ESD ALL CUSTOM WIZARD |
| Software                                                                                     | > Acrobat      | 12.0    | All Languages | Windows  |            | Acrobat DC2015 12.0 WIN ESD ALL PERPETUAL     |
| Click here to go to download page                                                            |                |         |               |          |            | per page                                      |
| Note : Acrobat DC2015 12.0 WIN ESD ALL<br>PERPETUAL = "Acrobat Standard DC Classic<br>Track" |                |         |               |          |            |                                               |

| Densmile e d Oe                                   | 54                                                                                                    | Opening Acrobat_2015_Web_WWMUI.exe                                                                                                    |  |  |  |
|---------------------------------------------------|----------------------------------------------------------------------------------------------------|----------------------------------------------------------------------------------------------------|--|--|--|
| Download Sc                                       | You have two options for downloading your software, Dow<br>Download Manager option for any files that you download<br>limitations with Microsoft Internet Explorer, the Download<br>If there are multiple files for your products, please be sure | Image: State of the second state of the second state of |  |  |  |
| Account<br>Information                            | ADOBE TEST END USER (VALIDATION ONL                                                                                                    | Save File Cance                                                                                                    |  |  |  |
| Product Specific<br>Information                   | Acrobat DC2015 12.0 WIN ESD ALL PERPETUAL                                                                                                    |                                                                                                    |  |  |  |
| Product<br>Download                               | Adobe Acrobat Standard DC 2015 Installer for Windows<br>Download File Size : 571340128 Bytes (545 MB)<br>MD5 checksum : ECC98EE2C1AAE56B5898AC3823548789<br>Estimated Time and Details<br>Download Manager                                        |                                                                                                    |  |  |  |
| ad of "Acrobat<br>Perpetual Build –<br>ssic Track |                                                                                                    |                                                                                                    |  |  |  |

#### oading Acrobat Professional Bits – Classic Track - Downloads Section in LWS

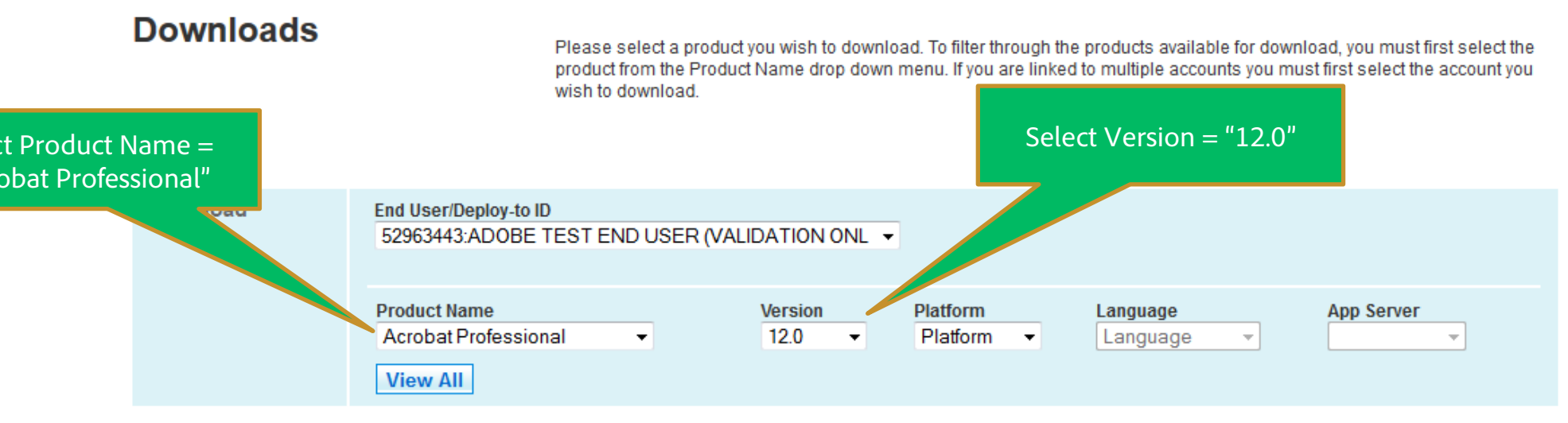

To download ESD, please click on the Product Name from the list below.

| Results       | Results Show 10 - results per page |         |               |           |              |                                                               |
|---------------|------------------------------------|---------|---------------|-----------|--------------|---------------------------------------------------------------|
| Download Type | Product Name 🔺                     | Version | Language      | Platform  | App Server   | Description                                                   |
| Software      | > Acrobat Professional             | 12.0    | All Languages | Macintosh |              | Acrobat Professional DC2015 12.0 MAC ESD ALL                  |
| Software      | > Acrobat Professional             | 12.0    | All Languages | Macintosh |              | Acrobat Professional DC2015 12.0 MAC ESD ALL CUSTOM<br>WIZARD |
| Software      | > Acrobat Professional             | 12.0    | All Languages | Macintosh |              | Acrobat Professional DC2015 12.0 MAC ESD ALL PERPETUAL        |
| Software      | > Acrobat Professional             | 12.0    | All Languages | Windows   |              | Acrobat Professional DC2015 12.0 WIN ESD ALL                  |
| Software      | > Acrobat Professional             | 12.0    | All Languages | Windows   |              | Acrobat Professional DC2015 12.0 WIN ESD ALL CUSTOM<br>WIZARD |
| Software      | > Acrobat Professional             | 12.0    | All Languages | Windows   |              | Acrobat Professional DC2015 12.0 WIN ESD ALL PERPETUAL        |
|               |                                    |         |               | Show      | 10 🗸 results | per page                                                      |

### oading Acrobat Professional Bits – Classic Track - Downloads Section in LWS

| Downloads                                     |                                                                               | Please se<br>product fro<br>wish to do | elect a product y<br>om the Product<br>ownload. | ou wish to downl<br>Name drop dowr | oad. To filter through<br>n menu. If you are lin | the products available for down<br>ked to multiple accounts you m | nload, you must first select the<br>ust first select the account you |
|-----------------------------------------------|-------------------------------------------------------------------------------|----------------------------------------|-------------------------------------------------|------------------------------------|--------------------------------------------------|-------------------------------------------------------------------|----------------------------------------------------------------------|
| Download                                      | End User/Deploy-to IE<br>52963443:ADOBE<br>Product Name<br>Acrobat Profession | )<br>TEST ENE<br>nal                   | USER (VALIE                                     | Version<br>12.0                    | Platform<br>Platform ▼                           | Language                                                          | App Server                                                           |
| To download ESD, please o                     | lick on the Product Name                                                      | e from the li                          | ist below.                                      |                                    |                                                  |                                                                   |                                                                      |
| Download Type     P       Software    > Acrob | roduct Name 🔺                                                                 | Version                                | Language                                        | Show<br>Platform<br>Macintosh      | App Server                                       | Descrip<br>Acrobat Professional DC2015 12.0                       | otion<br>MAC ESD ALL                                                 |

Macintosh

Macintosh

Windows

Windows

Windows

All Languages

All Languages

All Languages

All Languages

All Languages

12.0

12.0

12.0

12.0

12.0

Perpetual build for Classic Track

Software

Software

Software

Software

Software

--> Acrobat Professional

--> Acrobat Professional

--> Acrobat Professional

--> Acrobat Professional

--> Acrobat Professional

Show 10 🚽 results per page

WIZARD

WIZARD

Acrobat Professional DC2015 12.0 MAC ESD ALL CUSTOM

Acrobat Professional DC2015 12.0 WIN ESD ALL CUSTOM

Acrobat Professional DC2015 12.0 WIN ESD ALL PERPETUAL

Acrobat Professional DC2015 12.0 WIN ESD ALL

Acrobat Professional DC2015 12.0 MAC ESD ALL PERPETUAL

| Download So                                                                    | You have two options for downloading your software, D<br>Download Manager option for any files that you downlo<br>limitations with Microsoft Internet Explorer, the Downlos<br>If there are multiple files for your products, please be s | Opening Acrobat_2015_Web_WWMUI.dmg       Image: Constraint of the second second s |
|--------------------------------------------------------------------------------|----------------------------------------------------------------------------------------------------|----------------------------------------------------------------------------------------------------|
| Account<br>Information                                                         | ADOBE TEST END USER (VALIDATION ONL                                                                                                    | What should Firefox do with this file?                                                                                                    |
| Product Specific<br>Information                                                | Acrobat Professional DC2015 12.0 MAC ESD ALL                                                                                                    | O Save File Do this <u>a</u> utomatically for files like this from now on.                                                                                                    |
| Product<br>Download<br>wnload to start<br>ad of "Acrobat<br>nal" Classic Track | Adobe Acrobat Pro DC 2015 Installer for Mac<br>Download File Size : 543107831 Bytes (518 MB)<br>MD5 checksum : 2C02D387ED27CDC96E2512A42AA00E0D<br>Estimated Time and Details<br>Download Manager                                         | OK Cancel                                                                                                    |

ild on Mac

#### **Download Software**

|                                 |                                                                                                    | ou have two options for downloading y<br>ownload Manager option for any files t<br>mitations with Microsoft Internet Explor | your software, Download and Download Manager. Adobe recommends<br>to structure dama dama dama dama dama dama dama dam |        |  |
|---------------------------------|----------------------------------------------------------------------------------------------------|----------------------------------------------------------------------------------------------------|----------------------------------------------------------------------------------------------------|--------|--|
|                                 | lf                                                                                                    | there are multiple files for your produc                                                                                    | You have chosen to open:           Image: Acrobat_2015_Web_WWMULexe                                                   |        |  |
| Account<br>Information          | ADOBE TEST END USE                                                                                                  | R (VALIDATION ONL                                                                                                    | which is: Binary File (545 MB)<br>from: http://esd-licensing-stage.adobe.com<br>Would you like to save this file?     |        |  |
| Product Specific<br>Information | Acrobat Professional D                                                                                              | C2015 12.0 WIN ESD ALL                                                                                                    | Save File                                                                                                    | Cancel |  |
| Product<br>Download             | Adobe Acrobat Pro DC 2<br>Download File Size : 57<br>MD5 checksum : ECC98<br>Estimated Time and Det<br>Download Dow | 2015 Installer for Windows<br>1340128 Bytes (545 MB)<br>8EE2C1AAE56B5898AC3823548789<br>ails<br>mload Manager               |                                                                                                    |        |  |
| bad to start                    |                                                                                                    |                                                                                                    |                                                                                                    |        |  |

ownload to start oad of "Acrobat nal" Classic Track uild on Win omization Wizard – Customizing download Bits

e Customization Wizard DC - This product gives Information Technology (IT) administrators the ability to customize the installati pat products prior to deploying the applications across their organizations.

ill use Adobe Customization Wizard to:

- ialize License Acrobat
- opress User Sign in and activation
- able Upsell Services and Advertisements

an get it here –

- wnload Customization Wizard through LWS
- , Get it online here -
- Win : <u>http://www.adobe.com/support/downloads/detail.jsp?ftpID=5892</u>
- Mac : http://www.adobe.com/support/downloads/detail.jsp?ftpID=5893

mization Wizard documentation - http://www.adobe.com/go/acrobatwizard

ndows, prior to using Customization Wizard, we will extract the installer payload from downloaded Acrobat DC Installer Package

le Click to run the downloaded Acrobat\_DC\_Web\_WWMUI.exe

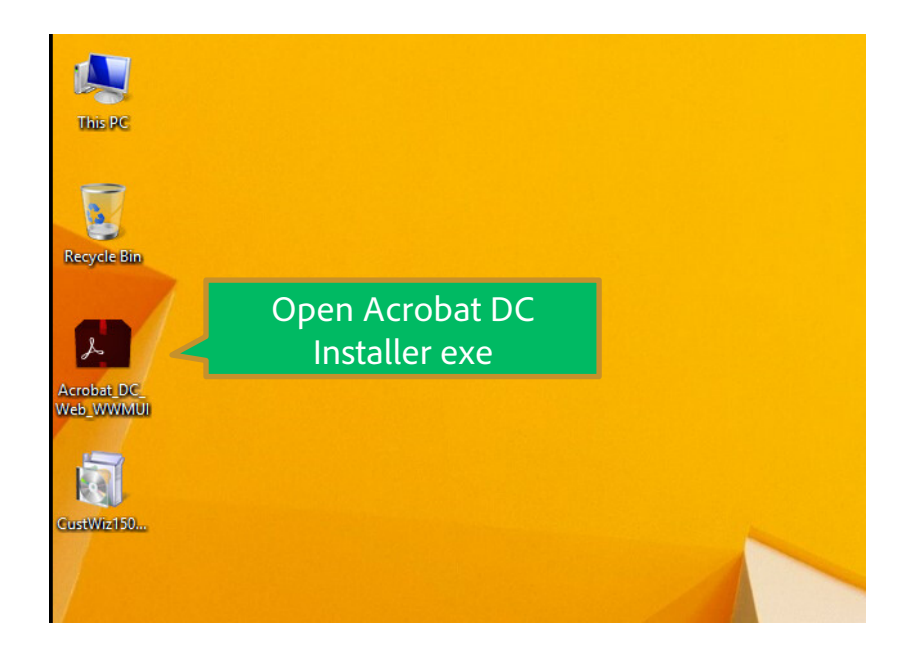

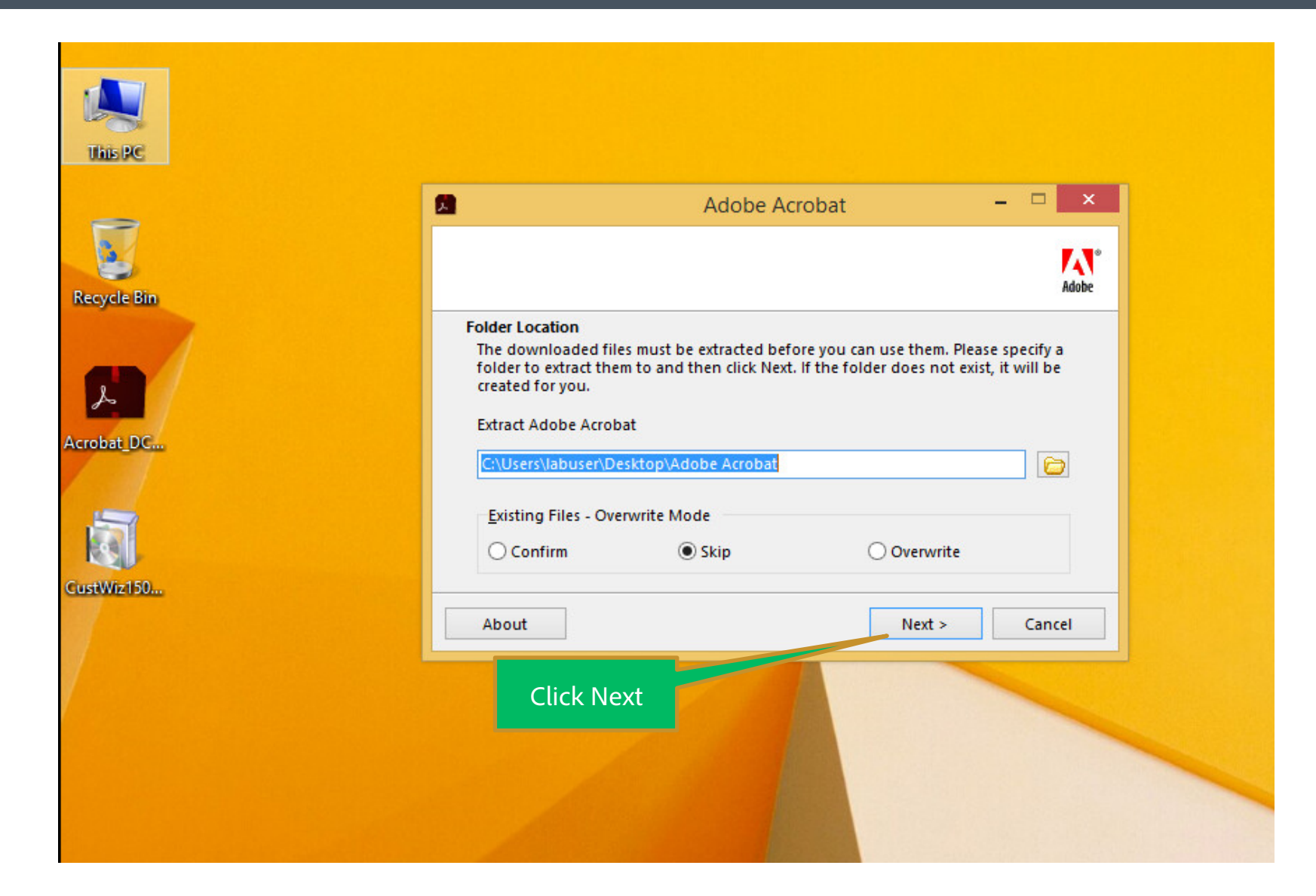

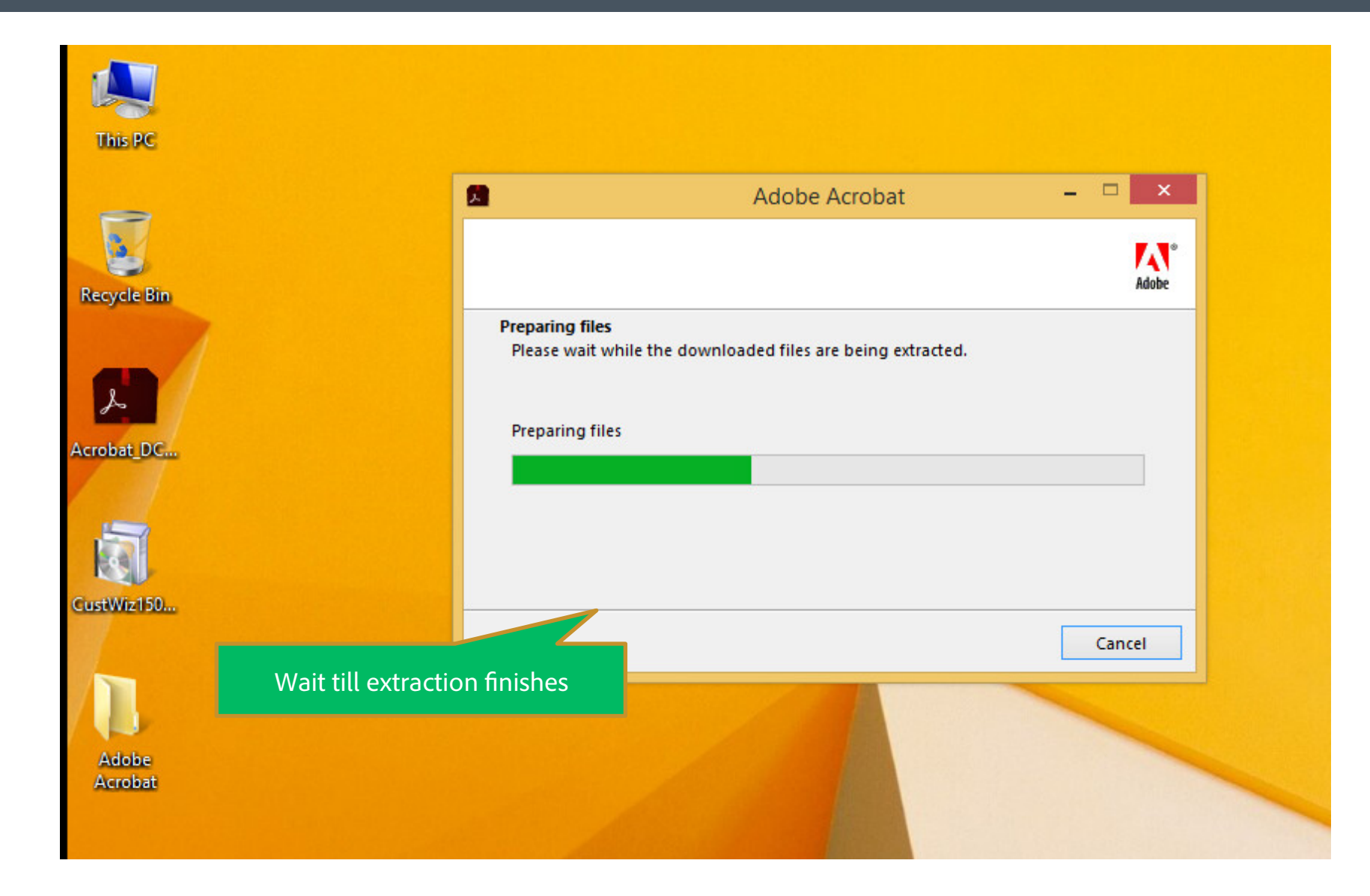

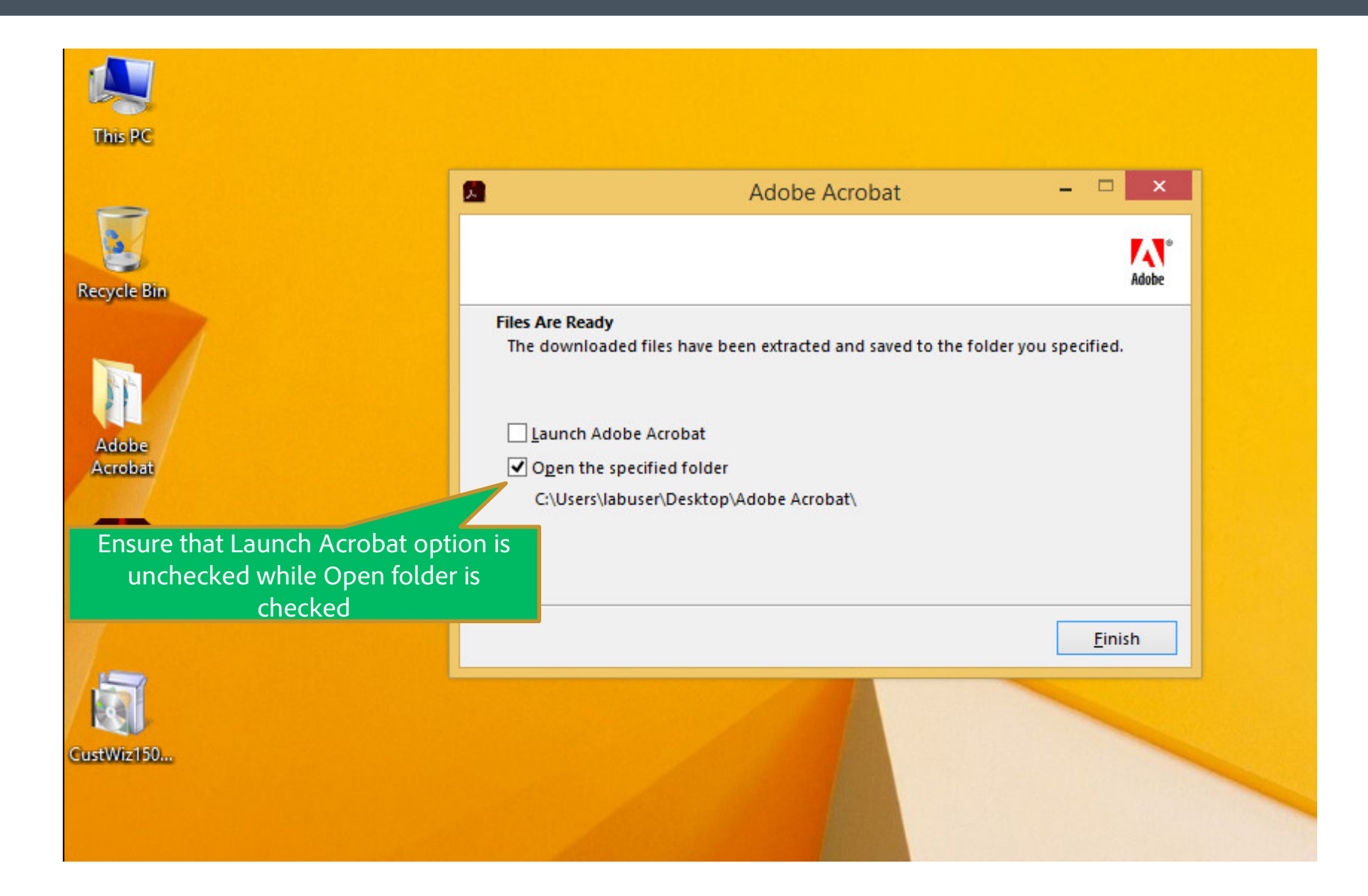

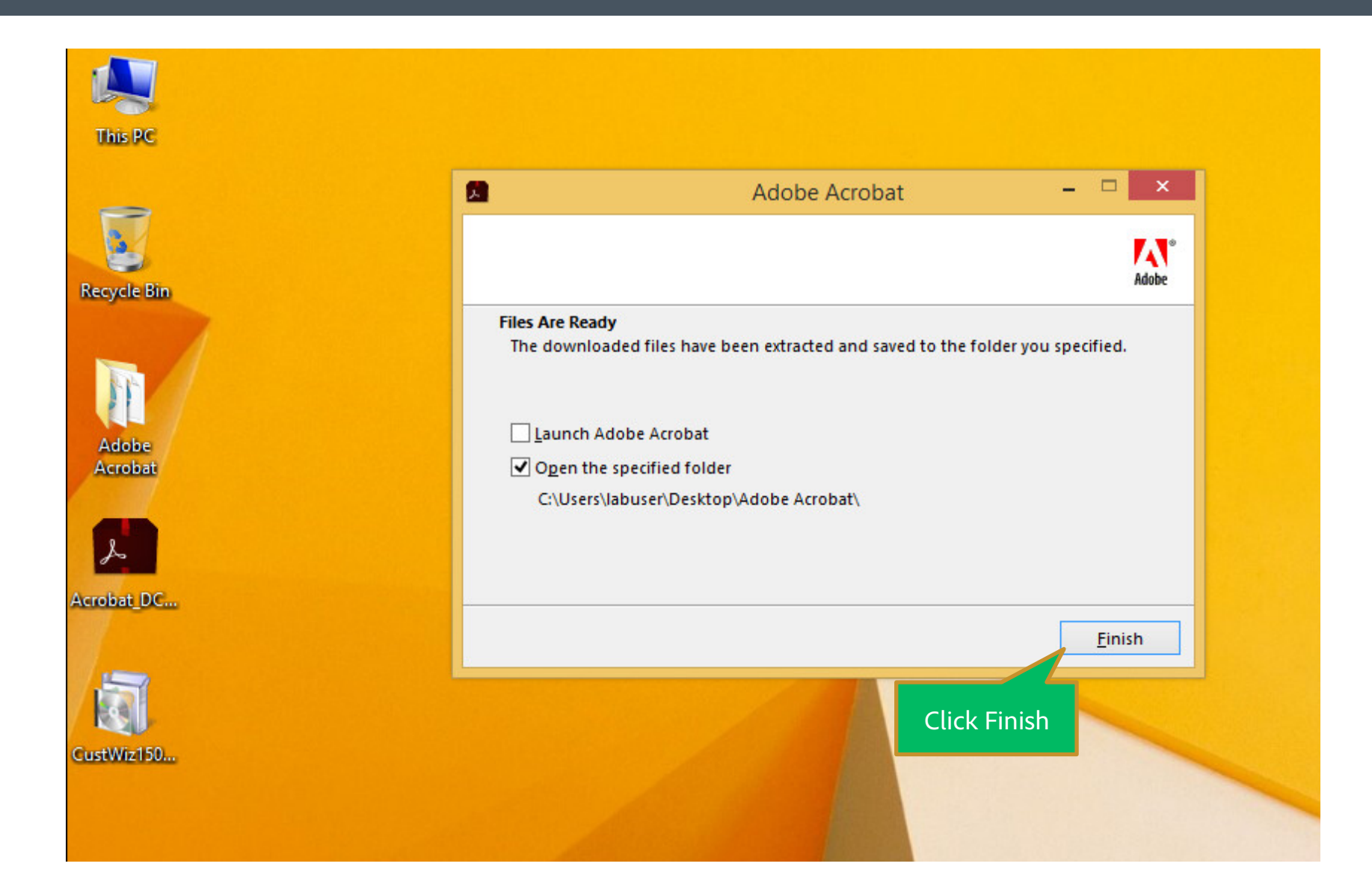

Download and install the wizard. Launch it from Programs menu in Windows Start menu.

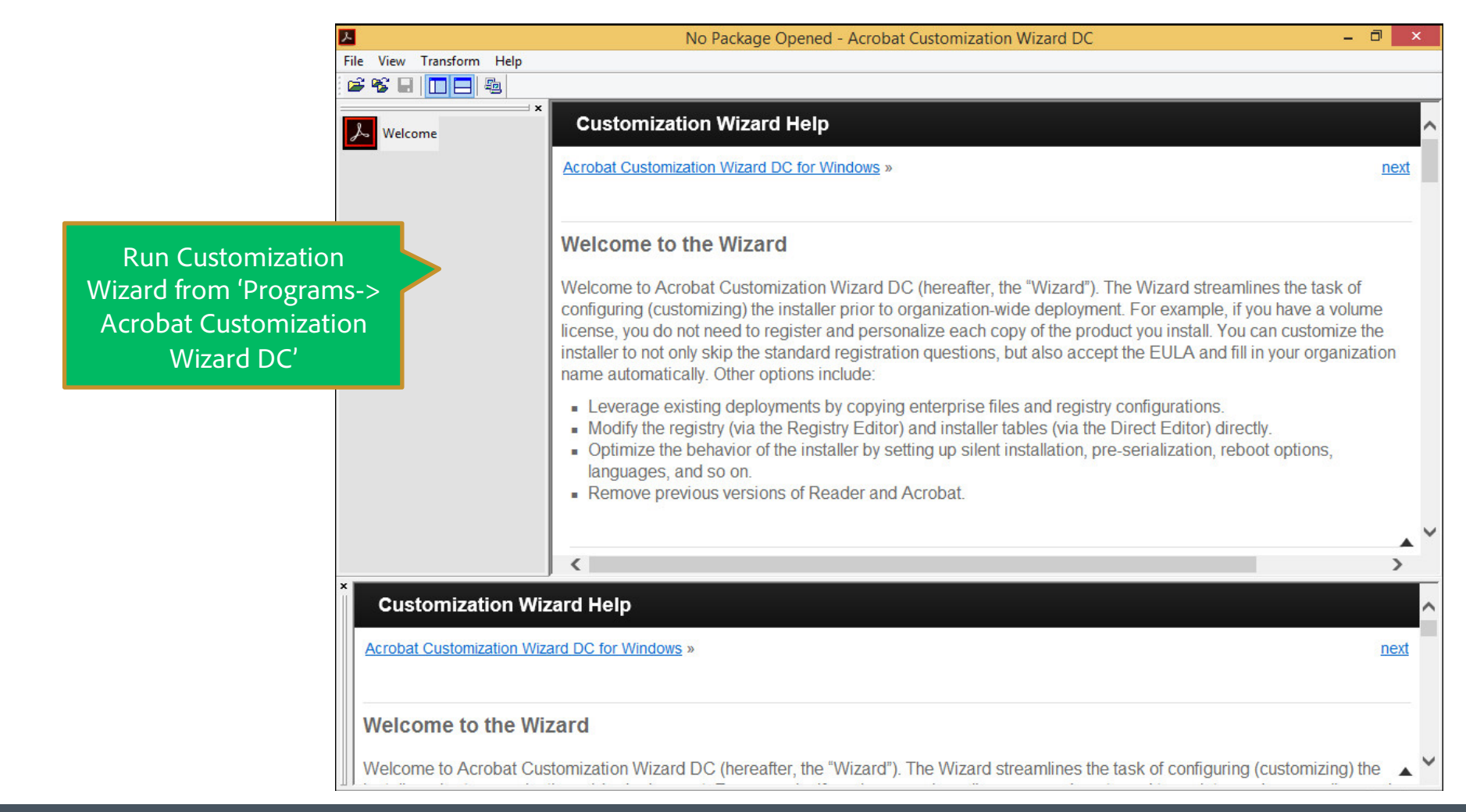

| メ             |           |          |                                                                                                    | No Package Opened - Acrobat Customization Wizard DC -                                                                                                    | - 8 >                           | ĸ |
|---------------|-----------|----------|----------------------------------------------------------------------------------------------------|----------------------------------------------------------------------------------------------------|---------------------------------|---|
| File View Tra | ansform   | Help     |                                                                                                    |                                                                                                    |                                 |   |
| Open Pack     | age       |          | Ctrl+O                                                                                             |                                                                                                    |                                 |   |
| Copy Pack     | age       |          | Ctrl+N                                                                                             | zation and Help                                                                                                    |                                 | ~ |
| Save Packa    | age       |          | Ctrl+S                                                                                             |                                                                                                    |                                 |   |
| Reset Pack    | age to Ad | obe defa | ult <u>p</u>                                                                                       | Select "Open Package" in                                                                                                    | next                            |   |
| Recent File   | 2         |          |                                                                                                    | File Menu                                                                                                    |                                 |   |
| Exit          |           |          |                                                                                                    |                                                                                                    |                                 |   |
|               |           |          | weicome                                                                                            | to the Wizard                                                                                                    |                                 |   |
|               |           |          | Welcome to A<br>configuring (c<br>license, you c<br>installer to no<br>name automa                 | Acrobat Customization Wizard DC (hereafter, the "Wizard"). The Wizard streamlines the task<br>sustomizing) the installer prior to organization-wide deployment. For example, if you have a vo<br>to not need to register and personalize each copy of the product you install. You can customiz<br>t only skip the standard registration questions, but also accept the EULA and fill in your organ<br>attically. Other options include: | of<br>lume<br>te the<br>ization |   |
|               |           |          | <ul> <li>Leverage</li> <li>Modify the</li> <li>Optimize<br/>languages</li> <li>Remove p</li> </ul> | existing deployments by copying enterprise files and registry configurations.<br>e registry (via the Registry Editor) and installer tables (via the Direct Editor) directly.<br>the behavior of the installer by setting up silent installation, pre-serialization, reboot options,<br>s, and so on.<br>previous versions of Reader and Acrobat.                                                                                         |                                 |   |
|               |           |          |                                                                                                    |                                                                                                    |                                 | ~ |
|               |           |          | <                                                                                                  |                                                                                                    | >                               |   |
| Custo         | mizati    | on Wi    | zard Help                                                                                          |                                                                                                    |                                 | ^ |
| Acrobat C     | ustomiza  | ation Wi | zard DC for Windo                                                                                  | DWS »                                                                                                    | next                            |   |
| Welcon        | ne to t   | he W     | zard                                                                                               |                                                                                                    |                                 |   |
| Welcome       | to Acro   | bat Cu   | stomization Wiz                                                                                    | ard DC (hereafter, the "Wizard"). The Wizard streamlines the task of configuring (customizing                                                                                                    | ) the 🔺                         | ~ |
| 1.1.1.1.1.1   |           |          |                                                                                                    | C                                                                                                    | AP NUM                          |   |

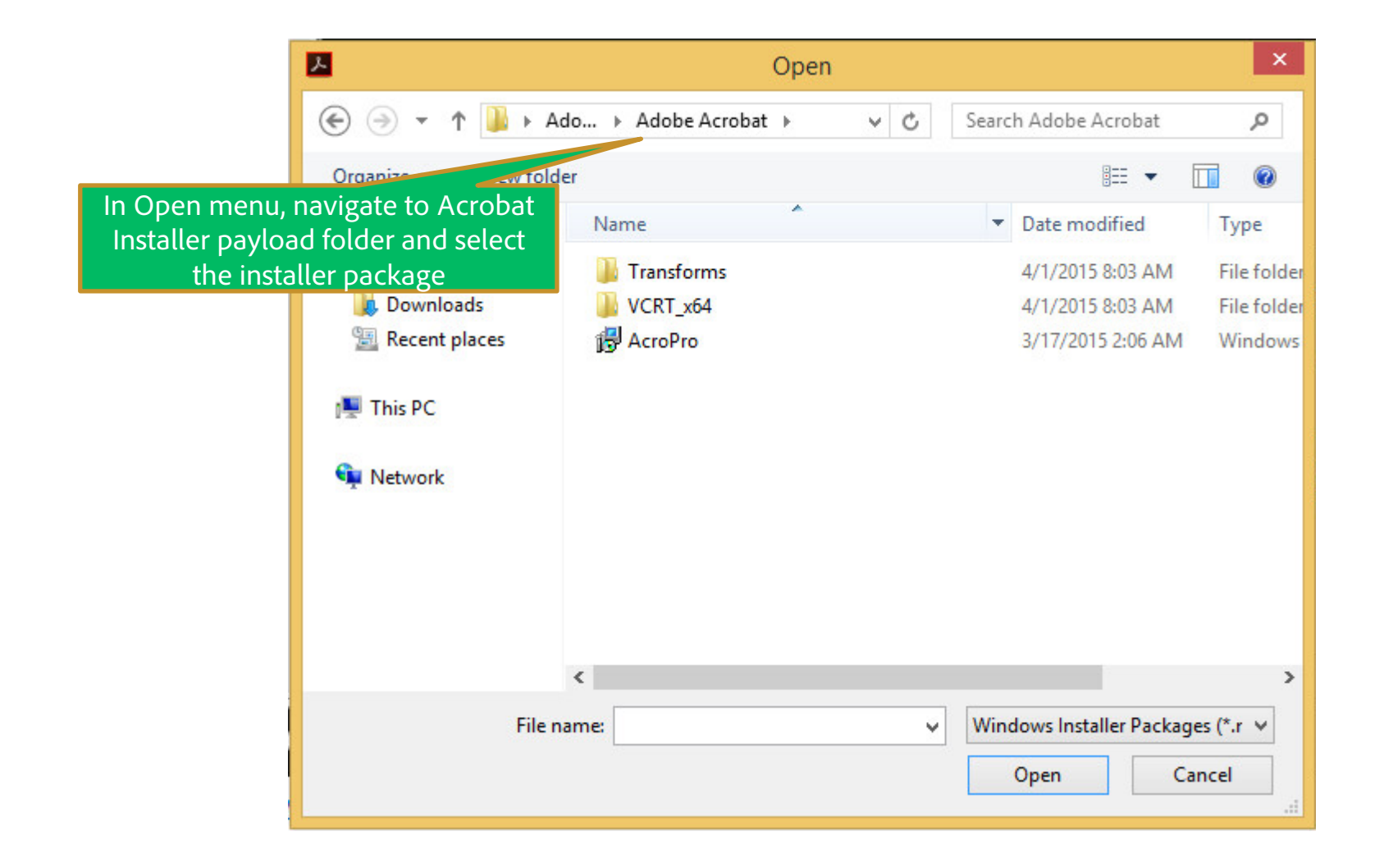

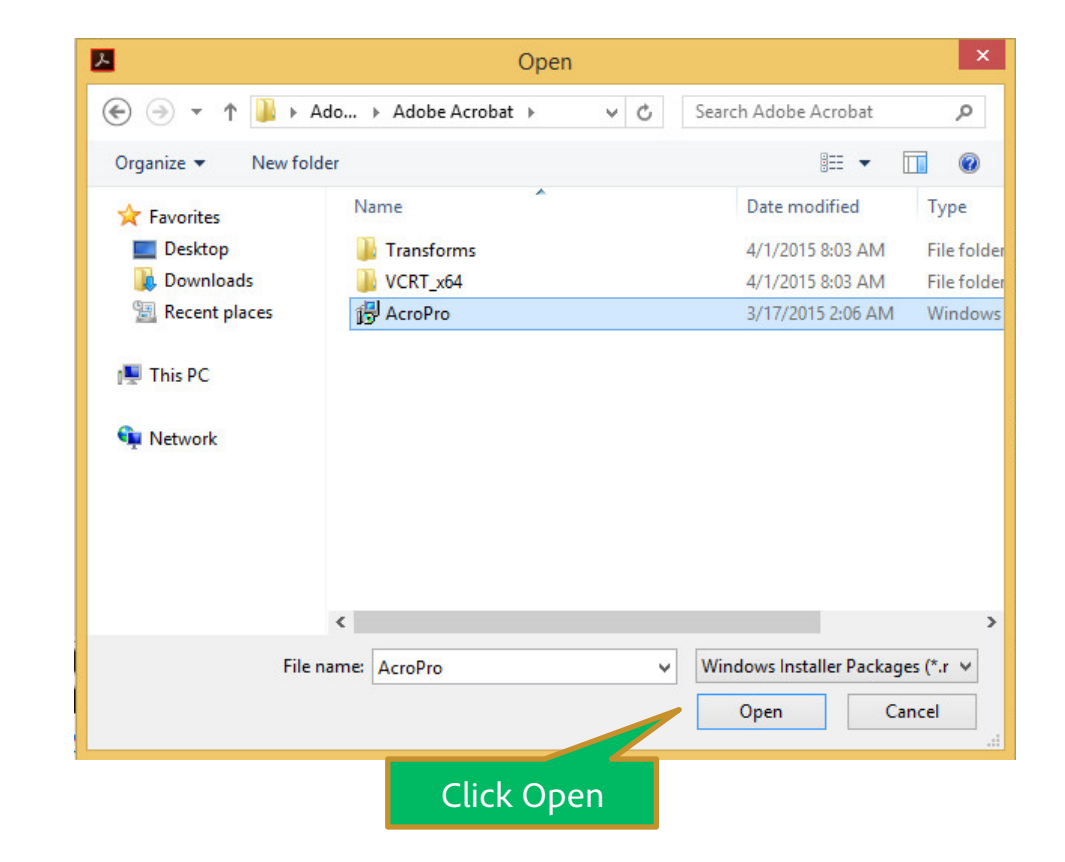

We will see here how to suppress End user Registration and Activations

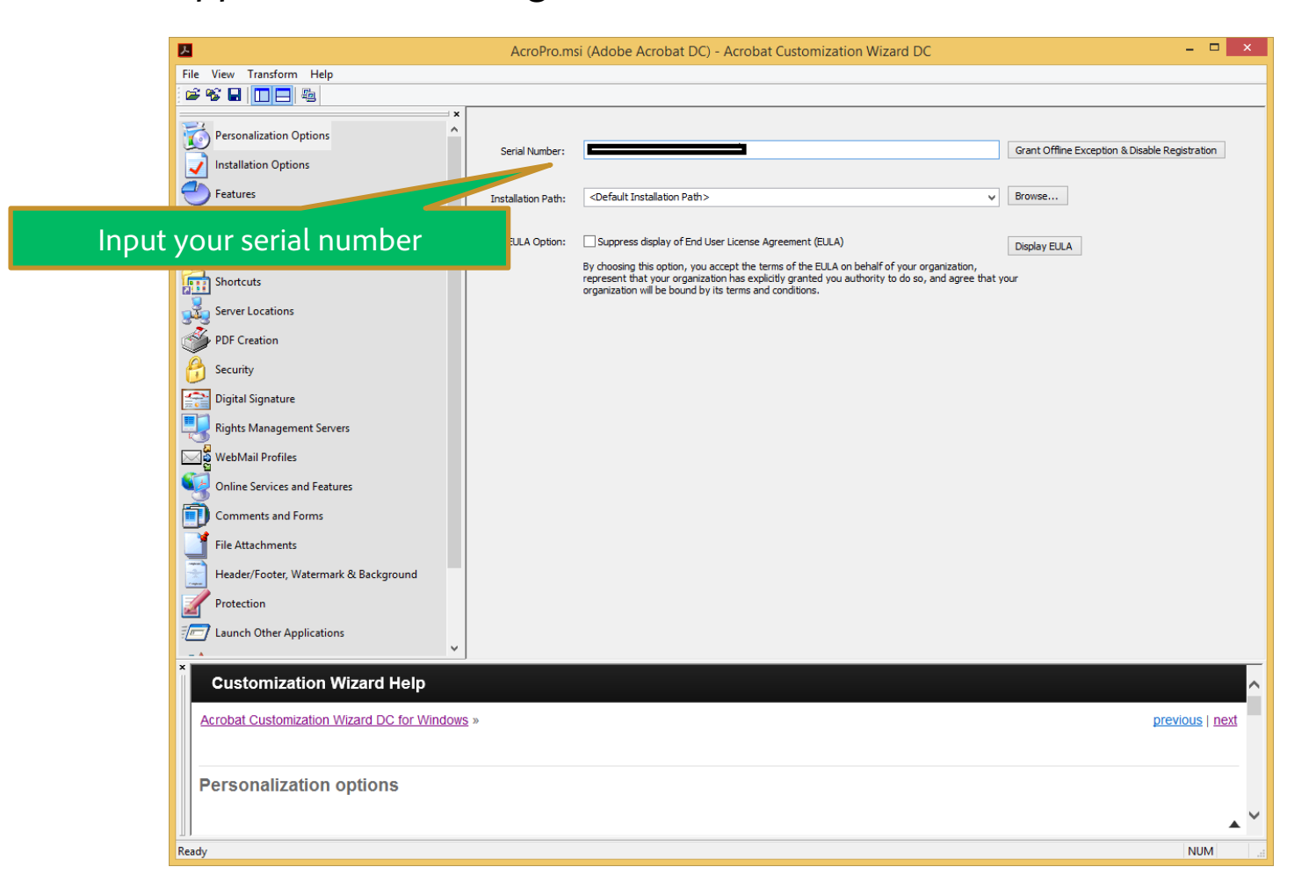

# Jse Adobe Customization Wizard DC for additional customizations – Suppress User Sign In

| <b>A</b>                                         | AcroPro.ms         | si (Adobe Acrobat DC) - Acrobat Customization Wizard DC                                                                                                    | - • ×                                          |
|--------------------------------------------------|--------------------|----------------------------------------------------------------------------------------------------|------------------------------------------------|
| File View Transform Help                         |                    |                                                                                                    |                                                |
| 📽 📽 🖬 🔲 🚍 🐴                                      |                    |                                                                                                    |                                                |
| Personalization Options     Installation Options | Serial Number:     |                                                                                                    | Grant Offline Exception & Disable Registration |
| Features                                         | Installation Path: | Click – "Grant Offline Exception &                                                                                                    | Prowse                                         |
| Registry                                         | EULA Option:       | Disable Registration"                                                                                                    | Display EULA                                   |
| Shortcuts                                        |                    | represent that your organization has explicitly granted you authority to do so, and agree that you<br>organization will be bound by its terms and conditions. | II.                                            |
| PDF Creation                                     |                    |                                                                                                    |                                                |
| 😚 Security                                       |                    |                                                                                                    |                                                |
| Digital Signature                                |                    |                                                                                                    |                                                |
| Rights Management Servers                        |                    |                                                                                                    |                                                |
| WebMail Profiles                                 |                    |                                                                                                    |                                                |
| Online Services and Features                     |                    |                                                                                                    |                                                |
| Comments and Forms                               |                    |                                                                                                    |                                                |
| File Attachments                                 |                    |                                                                                                    |                                                |
| Protection                                       |                    |                                                                                                    |                                                |
| Jaunch Other Applications                        |                    |                                                                                                    |                                                |
| _ A V                                            |                    |                                                                                                    |                                                |
| Customization Wizard Help                        |                    |                                                                                                    | ^                                              |
| Acrobat Customization Wizard DC for Windows      | <u>5</u> »         |                                                                                                    | previous   next                                |
| Personalization options                          |                    |                                                                                                    | •                                              |
| Ready                                            |                    |                                                                                                    | NUM:                                           |

# Jse Adobe Customization Wizard DC for additional customizations – Suppress User Sign In

| <u>A</u>                               | AcroPro.msi (Adobe          | Acrobat DC) - Acrobat Customization Wizard DC (Not Responding)                                                                                                    | - 🗆 🗙                                          |
|----------------------------------------|-----------------------------|----------------------------------------------------------------------------------------------------|------------------------------------------------|
| File View Transform Help               |                             |                                                                                                    |                                                |
|                                        |                             |                                                                                                    |                                                |
| Personalization Options                | ×                           |                                                                                                    | Grant Offline Exception & Disable Registration |
| Features                               | Installation Path:          | <pre></pre> <pre></pre> <pre>&lt;</pre> | Browse                                         |
| Files and Folders                      | EULA Option:                | Suppress display of End User License Agreement (EULA)                                                                                                    | Display EULA                                   |
| Shortcuts                              |                             | By choosing this option, you accept the terms of the EULA on behalf of your organization,<br>represent that your organization has explicitly granted you authority to do so, and agree that<br>organization will be bound by its terms and conditions.                                                                                                    | your                                           |
| Server Locations                       |                             |                                                                                                    |                                                |
| Security                               |                             |                                                                                                    |                                                |
| Digital Signature                      |                             |                                                                                                    |                                                |
| Rights Management Servers              | Acrobat C                   | ustomization Wizard DC                                                                                                    |                                                |
| WebMail Profiles                       | Generating offline exceptio | n, Please wait.                                                                                                    |                                                |
| Online Services and Features           |                             |                                                                                                    |                                                |
| Comments and Forms                     |                             |                                                                                                    |                                                |
| File Attachments                       |                             |                                                                                                    |                                                |
| Header/Footer, Watermark & Background  |                             |                                                                                                    |                                                |
| Protection                             |                             |                                                                                                    |                                                |
| Launch Other Applications              |                             |                                                                                                    |                                                |
| Customization Wizard Help              |                             |                                                                                                    | ^                                              |
| Acrobat Customization Wizard DC for Wi | indows »                    |                                                                                                    | <u>previous</u>   <u>next</u>                  |
| Personalization options                |                             |                                                                                                    |                                                |
| <u></u>                                |                             |                                                                                                    |                                                |
| Ready                                  |                             |                                                                                                    | NUM                                            |

#### Jse Adobe Customization Wizard DC for additional customizations – Suppress User Sign In

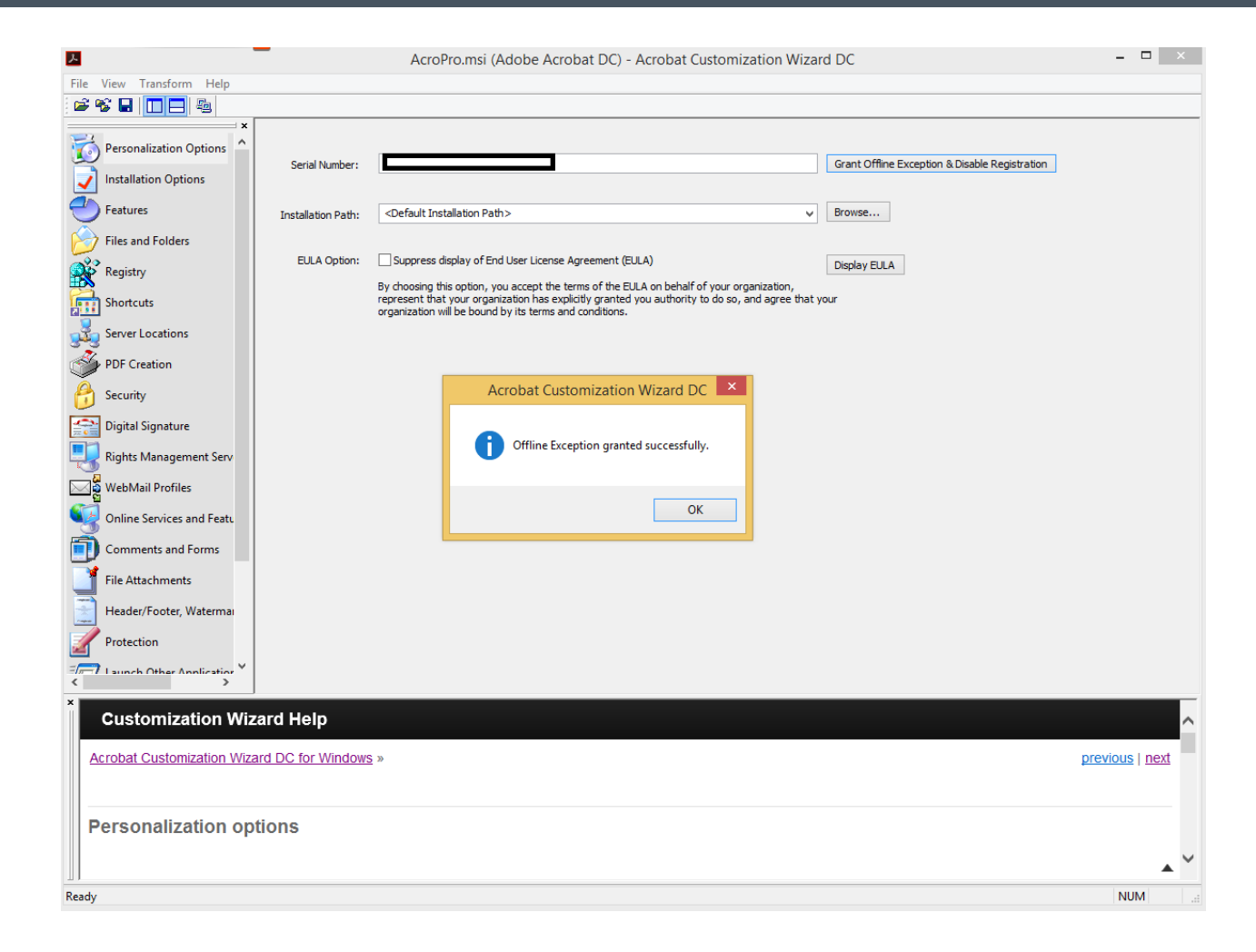

At this point, once deployed, end users will not see Sign In option on launch. Also the offline exception granted will ensure that end user systems need not connect to internet for activation.

We will see here how to suppress End User License Agreement (EULA)

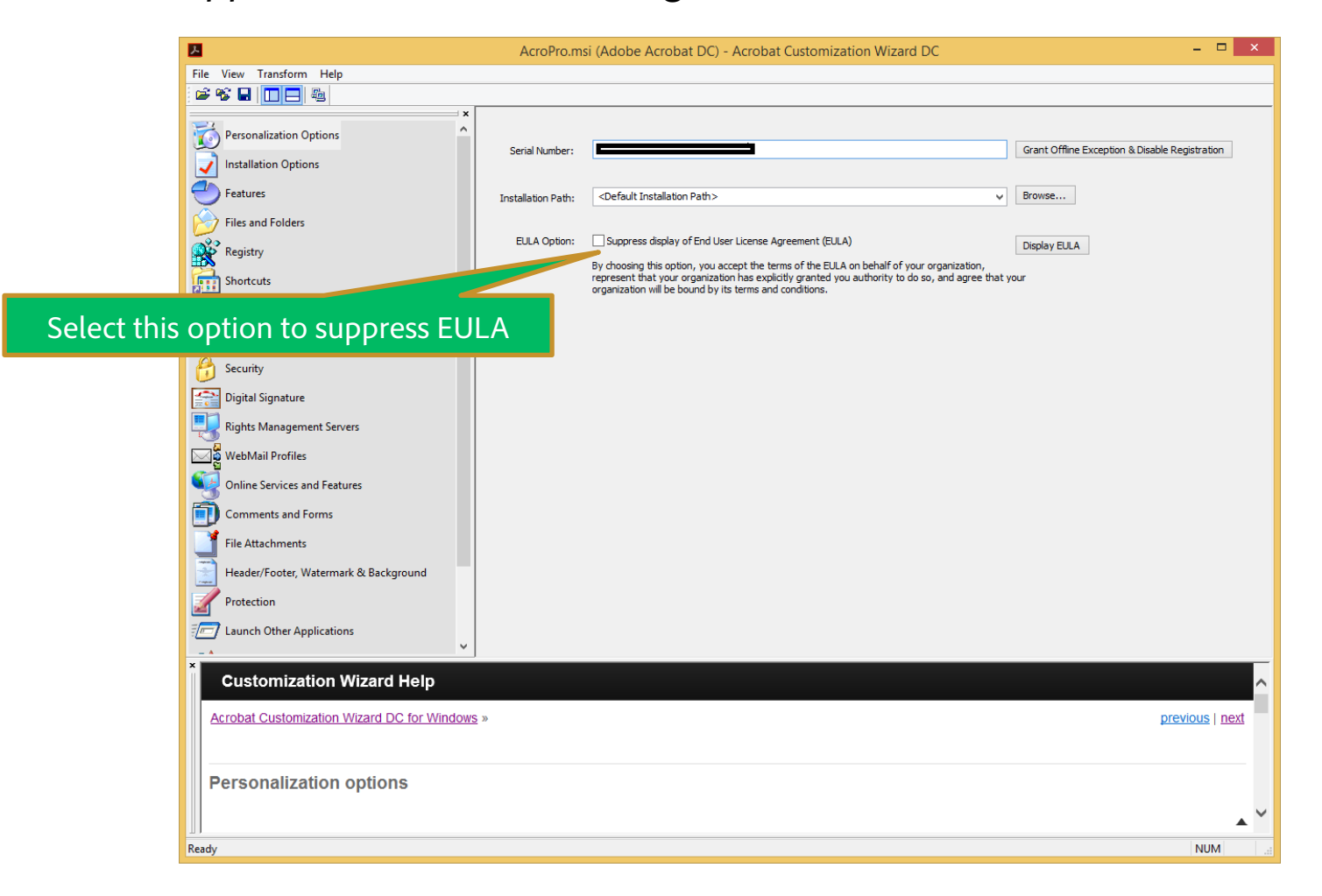

|                          | E Contraction of the second second se | AcroPro.msi (Adobe Acrobat DC) - Acrobat Customization Wiz                                                                                                    | zard DC                          | - 🗆 ×           |
|--------------------------|----------------------------------------------------------------------------------------------------|----------------------------------------------------------------------------------------------------|----------------------------------|-----------------|
|                          | File View Transform Help                                                                                                    |                                                                                                    |                                  |                 |
| ect this option to suppr | Personalization Options   Installation Options   Features   Files and Folders   Files and Folders   Forceations   PDF Creations   PDF Creation   Security   Digital Signature   Rights Management Servers   WebMail Profiles   Online Services and Features   Comments   rorms   nents                                                                                                    | Online Features       Disable product updates:         Load trusted root certificates from Adobe:         When launching PDF in Internet Explorer, prompt user with Open/Save dialog:         Disable Upsell:         Services Integration         These settings disable and lock features that use Adobe Acrobat Document Cloud service         Disable all services.         Disable Adobe Acrobat Document Cloud services.         Disable Adobe Send for Signature.         Disable preference synchronization across devices.         Disable third party connectors such as Dropbox, Google Drive, etc. | Enable & Ask before Installing v |                 |
|                          | ×                                                                                                    |                                                                                                    |                                  | ~               |
|                          | Customization Wizard Help                                                                                                    |                                                                                                    |                                  | ^               |
|                          | Acrobat Customization Wizard DC for Window Online features                                                                                                    | « <u>2</u>                                                                                                    |                                  | previous   next |
|                          | Ready                                                                                                    |                                                                                                    |                                  | NUM .::         |

|                                            | AcroPro.msi (Adobe Acrobat DC) - Acrobat Customization Wiza                            | rd DC                        | - 🗆 🗙             |                         |
|--------------------------------------------|----------------------------------------------------------------------------------------|------------------------------|-------------------|-------------------------|
| File View Transform Help                   |                                                                                        |                              |                   |                         |
|                                            | Online Features                                                                        |                              | ^                 | ×                       |
| Personalization Options                    | Disable product updates:                                                               | <b>v</b>                     |                   |                         |
| Installation Options                       | Load trusted root certificates from Adobe:                                             | Enable & Ask 🖉 😽 estalling 🗸 |                   |                         |
|                                            | When launching PDF in Internet Explorer, prompt user with Open/Save dialog:            |                              |                   |                         |
| Files and Folders                          | Disable Upsell:                                                                        |                              |                   |                         |
| Registry                                   |                                                                                        |                              |                   |                         |
| Shortcuts                                  | Services Integration                                                                   | Sele                         | ect this option t | o disable automatic pro |
| Server Locations                           | These settings disable and lock features that use Adobe Acrobat Document Cloud service | s. upd                       | lates. Use this v | vhen IT Admins will ma  |
| PDF Creation                               |                                                                                        |                              | and deplo         | by Acrobat Updates      |
| 😚 Security                                 |                                                                                        |                              |                   |                         |
| Digital Signature                          | Disable Adobe Acrobat Document Cloud services.                                         |                              |                   |                         |
| Rights Management Servers                  |                                                                                        |                              |                   |                         |
| WebMail Profiles                           | Disable preterence synchronization across devices.                                     |                              |                   |                         |
| Online Services and Features               |                                                                                        |                              |                   |                         |
| Comments and Forms                         |                                                                                        |                              |                   |                         |
| File Attachments                           |                                                                                        |                              |                   |                         |
| Header/Footer, Watermark & Background      |                                                                                        |                              |                   |                         |
| Protection                                 |                                                                                        |                              |                   |                         |
| aunch Other Applications                   |                                                                                        |                              |                   |                         |
| × Output and in the interval last          | J                                                                                      |                              |                   |                         |
| Customization wizard Help                  |                                                                                        |                              | ^                 |                         |
| Acrobat Customization Wizard DC for Window | « <u>2</u> ۷                                                                           |                              | previous   next   |                         |
|                                            |                                                                                        |                              |                   |                         |
| Online features                            |                                                                                        |                              |                   |                         |
|                                            |                                                                                        |                              |                   |                         |
| ∐ I<br>Ready                               |                                                                                        |                              | NUM               |                         |

|                                           | AcroPro.msi (Adobe Acrobat DC) - Acrobat Customization Wi                            | zard DC                          | - • ×              |            |
|-------------------------------------------|--------------------------------------------------------------------------------------|----------------------------------|--------------------|------------|
| File View Transform Help                  |                                                                                      |                                  |                    |            |
|                                           | <                                                                                    |                                  |                    |            |
| Personalization Options                   | Online Features<br>Disable product updates:                                          | <b>v</b>                         |                    |            |
| Installation Options                      | Load trusted root certificates from Adobe:                                           | Enable & Ask before Installing V |                    |            |
|                                           | When launching PDE in Internet Explorer, promot user with Open/Save dialog:          |                                  |                    |            |
| Files and Folders                         | Disable Legell                                                                       |                                  |                    |            |
| Registry                                  | Disable upseir:                                                                      | V                                |                    |            |
| Shortcuts                                 |                                                                                      |                                  |                    |            |
|                                           | Services Integration                                                                 |                                  |                    |            |
| Server Locations                          | These settings disable and lock features that use Adobe Acrobat Document Cloud servi | ces.                             |                    |            |
| PDF Creation                              | ✓ Disable all services.                                                              |                                  |                    |            |
| Security                                  | Disable Adobe Acrobat Document Cloud services.                                       |                                  |                    |            |
| Digital Signature                         | Disable Adobe Send for Signature.                                                    |                                  |                    |            |
| Rights Management Servers                 | Disable preference synchronization across devices.                                   | You can use thes                 | e options to disat | ole Online |
| WebMail Profiles                          | Disable third party connectors such as Dropbox, Google Drive, etc.                   | Docume                           | ent Cloud Service  | <          |
| Online Services and Features              |                                                                                      | Docum                            |                    | ſ          |
| Comments and Forms                        |                                                                                      |                                  |                    |            |
| File Attachments                          |                                                                                      |                                  |                    |            |
| Header/Footer, Watermark & Background     |                                                                                      |                                  |                    |            |
| Protection                                |                                                                                      |                                  |                    |            |
| Launch Other Applications                 |                                                                                      |                                  |                    |            |
| *                                         |                                                                                      |                                  |                    |            |
| Customization Wizard Help                 |                                                                                      |                                  |                    |            |
| Acrobat Customization Wizard DC for Windo | <u>WS</u> »                                                                          |                                  | previous   next    |            |
|                                           |                                                                                      |                                  |                    |            |
| Online features                           |                                                                                      |                                  |                    |            |
| Unine leatures                            |                                                                                      |                                  |                    |            |
|                                           |                                                                                      |                                  | ▲ Ŭ                |            |
| Ready                                     |                                                                                      |                                  | NUM:               |            |

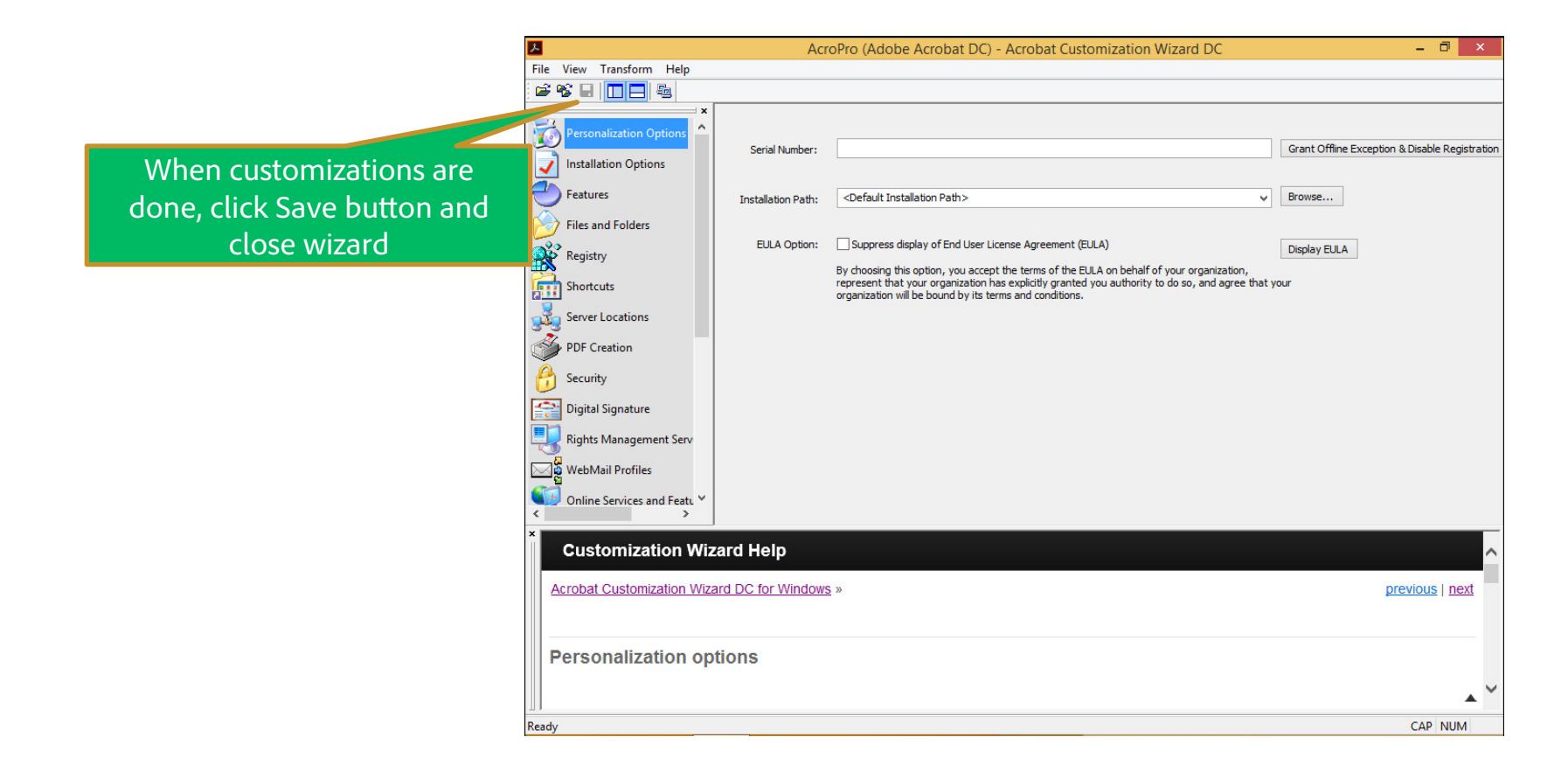

You can now Deploy the custom installer as explained in Step 3

- ac Download Customization Wizard DMG
- nt the DMG and copy "Acrobat Customization Wizard DC.app" to "/Applications" run the application – "/Applications/Acrobat Customization Wizard DC.app"

|   | organization-wide deployment.                  |
|---|------------------------------------------------|
|   | Locate installer:                              |
|   |                                                |
|   | Provide a serial number:                       |
|   |                                                |
|   | Accept End User License Agreement              |
|   | Grant Offline Exception & Disable Registration |
|   | Disable PDF Rendering in browsers              |
|   | Enable Feature Lockdown Choose plist           |
| Δ |                                                |

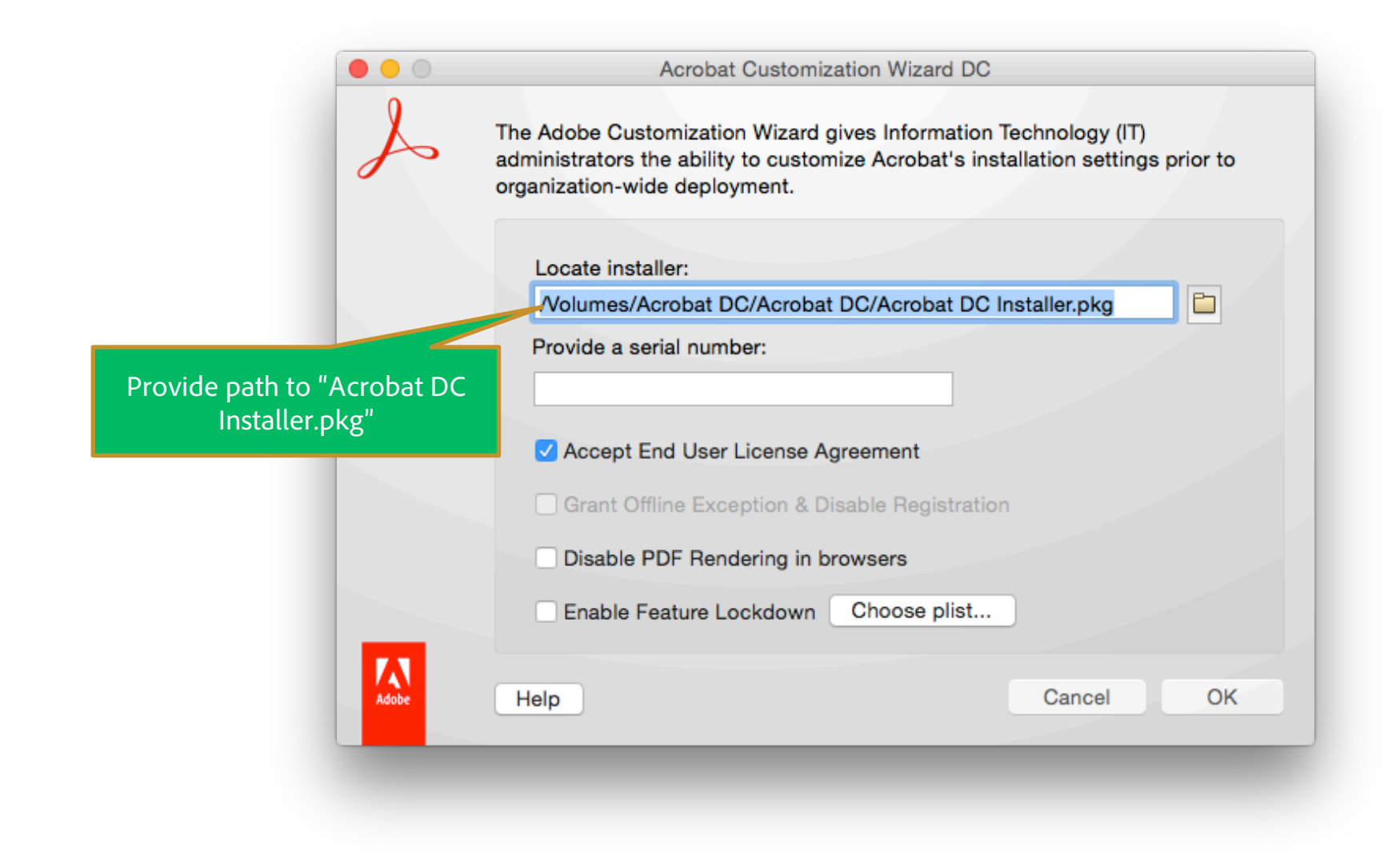

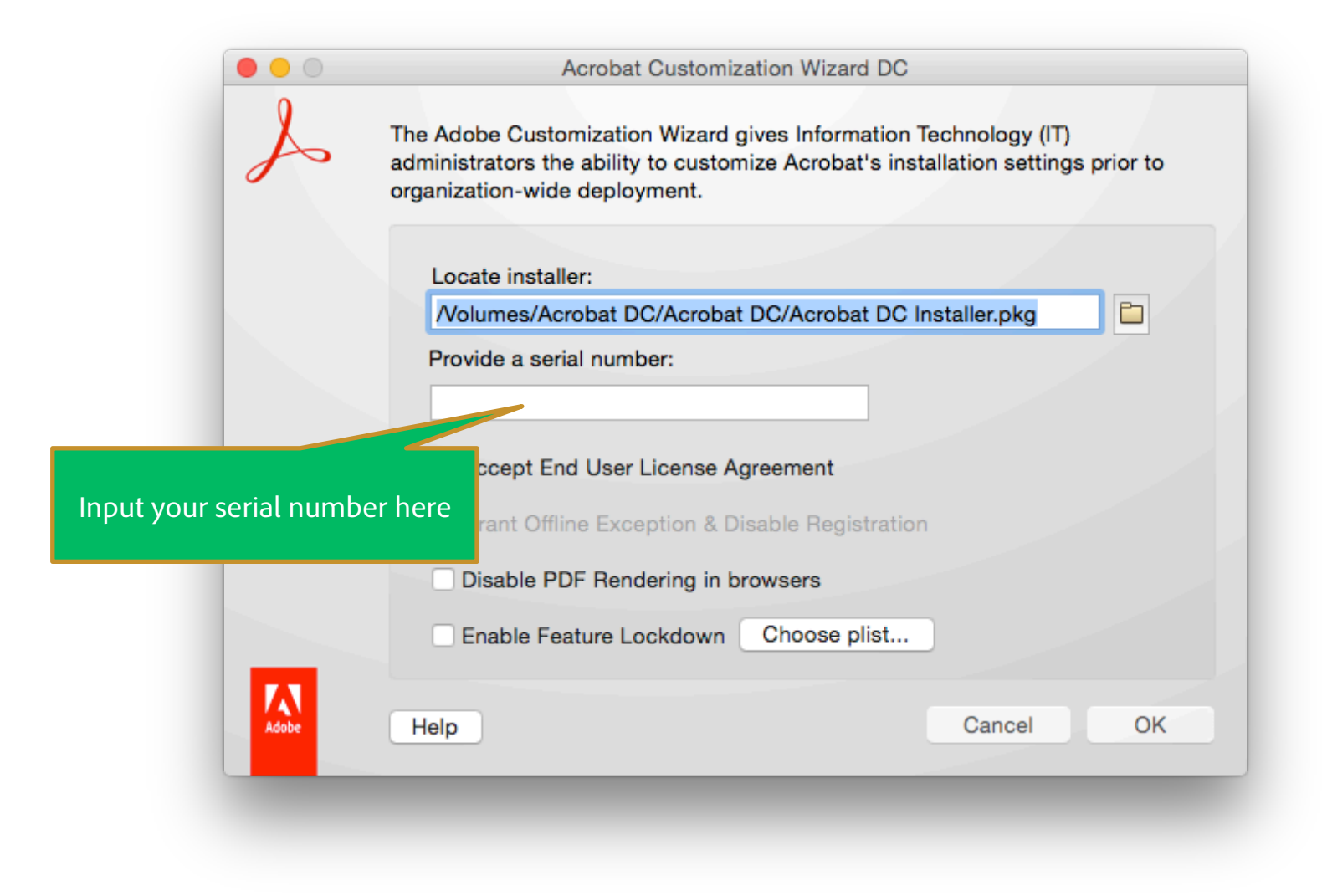

# Use Adobe Customization Wizard DC for additional customizations – Suppress EULA

|                            | Acrobat Customization Wizard DC                                                                                                    |
|----------------------------|----------------------------------------------------------------------------------------------------|
| S                          | The Adobe Customization Wizard gives Information Technology (IT)<br>administrators the ability to customize Acrobat's installation settings prior to<br>organization-wide deployment. |
|                            | Locate installer:                                                                                                    |
|                            | /Volumes/Acrobat DC/Acrobat DC/Acrobat DC Installer.pkg                                                                                                    |
|                            | Provide a serial number:                                                                                                    |
|                            |                                                                                                    |
|                            | Accept End User License Agreement                                                                                                    |
| You can do further         | Grant Offline Exception & Disable Registration                                                                                                    |
| ustomizations like Accepti | ng Disable PDF Rendering in browsers                                                                                                    |
| EULA                       | Enable Feature Lockdown Choose plist                                                                                                    |
| Adobe                      | Help Cancel OK                                                                                                    |

#### Use Adobe Customization Wizard DC for additional customizations – Suppress User Sign in

| 000                                        | Acrobat Customization Wizard DC                                                                                                    |
|--------------------------------------------|----------------------------------------------------------------------------------------------------|
| S                                          | The Adobe Customization Wizard gives Information Technology (IT)<br>administrators the ability to customize Acrobat's installation settings prior to<br>organization-wide deployment. |
|                                            | Locate installer:                                                                                                    |
|                                            | /Volumes/Acrobat DC/Acrobat DC/Acrobat DC Installer.pkg                                                                                                    |
|                                            | Provide a serial number:                                                                                                    |
|                                            | Accept End User License Agreement                                                                                                    |
|                                            | Grant Offline Exception & Disable Registration                                                                                                    |
| lect this option to Suppress               | Disable PDF Rendering in browsers                                                                                                    |
| egistration and Grant offline<br>exception | Enable Feature Lockdown Choose plist                                                                                                    |
| Adobe                                      | Help Cancel OK                                                                                                    |

With this option, once deployed, end users will not see Sign In option on launch. Also the offline exception granted will ensure that end user systems need not connect to internet for activation.

c – Online services are suppressed through FeatureLockDown plist

s explained in detail here - <u>http://www.adobe.com/devnet-docs/acrobatetk/tools/MacWiz/lockdown.html</u>

- ck preferences like online services in Wizard:
- reate a plist file named com.adobe.Acrobat.Pro.plist or com.adobe.Reader.plist.
- heck Enable Feature Lockdown.
- rowse to the plist file you created by Clicking "Choose.
- hoose OK.

wing Slides will show you sample plist files

### Use Adobe Customization Wizard DC for additional customizations – Suppress Online Services – Classic Tra e Plist

```
="1.0" encoding="UTF-8"?>
list PUBLIC "-//Apple//DTD PLIST 1.0//EN" "http://www.apple.com/DTDs/PropertyList-1.0.dtd">
="1.0">
```

```
<key>2015</key>
<dict>
              <key>FeatureLockdown</key>
              <dict>
                              <key>bAcroSuppressUpsell</key>
                              <true/>
                              <key>bUpdater</key>
                              <false/>
                              <key>cIPM</key>
                              <dict>
                                             <key>bDontShowMsgWhenViewingDoc</key>
                                             <false/>
                              </dict>
                              <key>cService</key>
                              <dict>
                                             <key>bToggleAdobeDocumentServices</key>
                                             <true/>
                              </dict>
              </dict>
```

</dict>

#### Save this plist as - com.adobe.Acrobat.Pro.plist

| A                                     | The Adobe Customization Wizard gives Information Technology (IT)<br>administrators the ability to customize Acrobat's installation settings prior to<br>organization-wide deployment. |
|---------------------------------------|----------------------------------------------------------------------------------------------------|
|                                       | Locate installer:                                                                                                    |
|                                       | /Volumes/Acrobat DC/Acrobat DC/Acrobat DC Installer.pkg                                                                                                    |
|                                       | Provide a serial number:                                                                                                    |
|                                       | Accept End User License Agreement                                                                                                    |
|                                       | Grant Offline Exception & Disable Registration                                                                                                    |
|                                       | Disable PDF Rendering in browsers                                                                                                    |
|                                       | Choose plist                                                                                                    |
| eck – Enable Fe<br>oose the plist cre | eated as explained in Cancel OK                                                                                                    |

| 00    | Acrobat Customization Wizard DC                                                                                                    |
|-------|----------------------------------------------------------------------------------------------------|
| S     | The Adobe Customization Wizard gives Information Technology (IT)<br>administrators the ability to customize Acrobat's installation settings prior to<br>organization-wide deployment. |
|       | Locate installer:                                                                                                    |
|       | /Volumes/Acrobat DC/Acrobat DC/Acrobat DC Installer.pkg                                                                                                    |
|       | Provide a serial number:                                                                                                    |
|       |                                                                                                    |
|       |                                                                                                    |
|       | Accept End User License Agreement                                                                                                    |
|       | Grant Offline Exception & Disable Registration                                                                                                    |
|       |                                                                                                    |
|       | Disable PDF Rendering in browsers                                                                                                    |
|       | Enable Feature Lockdown Choose plist                                                                                                    |
|       |                                                                                                    |
| Adobe | Help Cancel OK                                                                                                    |
|       |                                                                                                    |
|       | Click OK when                                                                                                    |
|       | done                                                                                                    |

|                                | 000                         | Acrobat Customization Wizard DC                                                                                                    |
|--------------------------------|-----------------------------|----------------------------------------------------------------------------------------------------|
|                                | S                           | The Adobe Customization Wizard gives Information Technology (IT)<br>administrators the ability to customize Acrobat's installation settings prior to |
|                                |                             | Provide the output installer name.                                                                                                    |
| Provide custo<br>name with .pk | om installer<br>g extension | Save As: MyCustomAcrobatDC.pkg  Tags: Where: Desktop                                                                                                 |
|                                |                             | Cancel Save                                                                                                    |
|                                |                             | Grant Offline Exception & Disable Registration                                                                                                    |
|                                |                             | Disable PDF Rendering in browsers                                                                                                    |
|                                |                             | Enable Feature Lockdown Choose plist                                                                                                    |
|                                | Adobe                       | Help Cancel OK                                                                                                    |

| 000                            |                                 | Acrobat Customization Wizard DC                                                          |                              |          |
|--------------------------------|---------------------------------|------------------------------------------------------------------------------------------|------------------------------|----------|
| S                              | The Adobe Cus<br>administrators | tomization Wizard gives Information Tech<br>the ability to customize Acrobat's installat | nology (IT)<br>tion settings | prior to |
|                                | c                               | Provide the output installer name.                                                       |                              |          |
|                                | Save As:                        | MyCustomAcrobatDC.pkg                                                                    | ~                            |          |
|                                | Tags:                           |                                                                                          |                              |          |
|                                | Where:                          | Desktop 🗘                                                                                |                              |          |
| Ensure that Our<br>is a writat | tput location<br>ble area       | Cancel                                                                                   | Save                         |          |
|                                | Grant O                         | ffline Exception & Disable Registration                                                  |                              |          |
|                                | Disable                         | PDF Rendering in browsers                                                                |                              |          |
|                                | Enable F                        | Feature Lockdown Choose plist                                                            |                              |          |
| Adobe                          | Help                            |                                                                                          | Cancel                       | ОК       |

| 000   | Acrobat Customization Wizard DC                                                                                                    |
|-------|----------------------------------------------------------------------------------------------------|
| S     | The Adobe Customization Wizard gives Information Technology (IT) administrators the ability to customize Acrobat's installation settings prior to |
|       | Provide the output installer name.                                                                                                    |
|       | Save As: MyCustomAcrobatDC.pkg                                                                                                    |
|       | Tags:                                                                                                    |
|       | Where: 🛅 Desktop                                                                                                    |
|       |                                                                                                    |
|       | Cancel Save                                                                                                    |
|       | <ul> <li>Grant Offline E</li> <li>Disable PDF R</li> </ul>                                                                                        |
|       | Enable Feature Lockdown Choose plist                                                                                                    |
| Adobe | Help Cancel OK                                                                                                    |

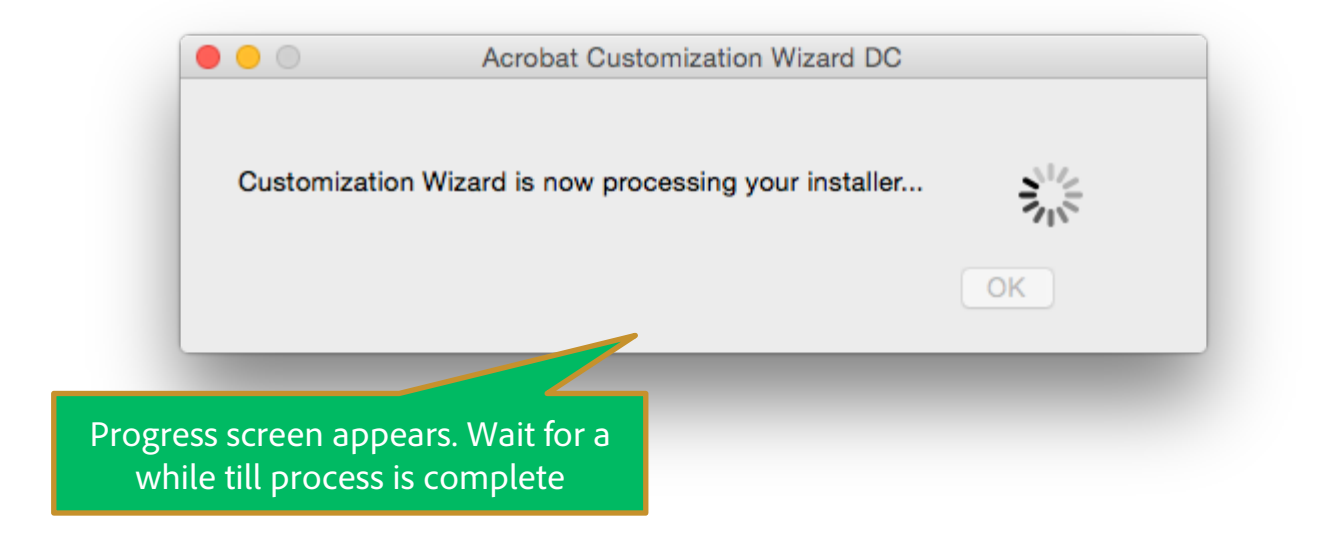

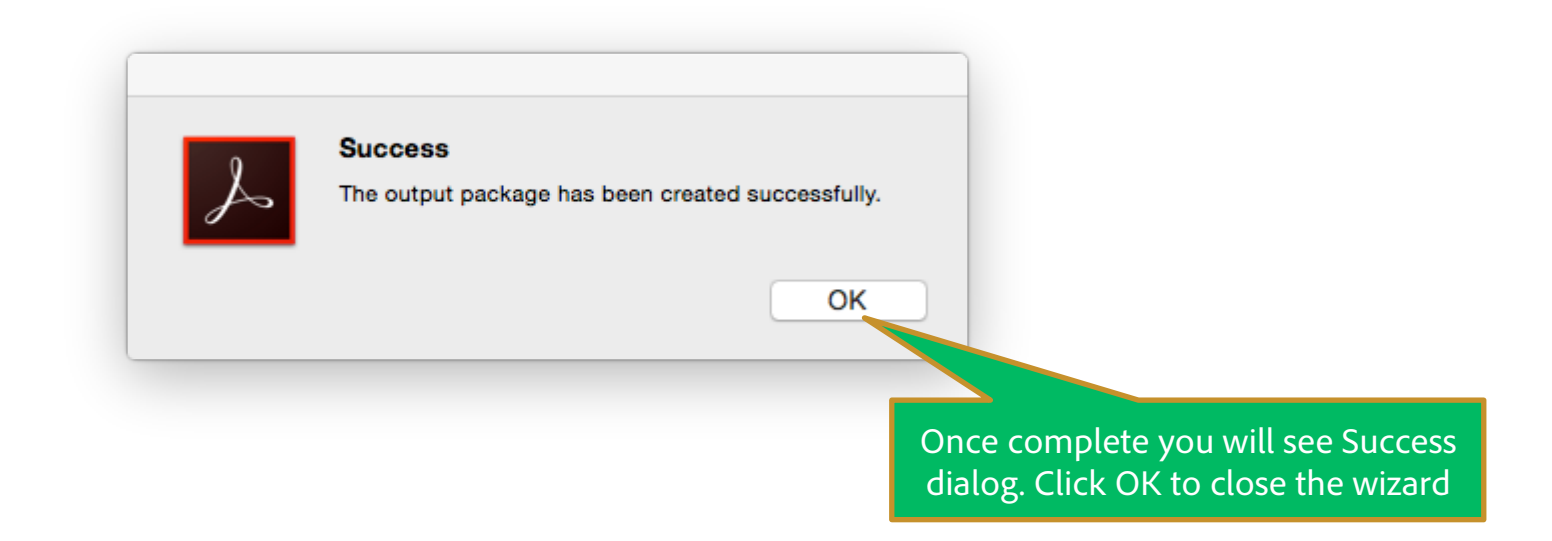

#### You can now Deploy the custom package as explained in Step 3

oyment

#### vment (Windows)

- s step we will deploy the Windows Installer with the transform on users machine.
- are two ways to install
- ommand Line mode
- Jsing Standard deployment tools like SCCM etc

Please use either option (a) or (b) as per your preferred method of deployment.

These options are detailed in the next slides

# ws Deployment – a) Command Line install on user's machine

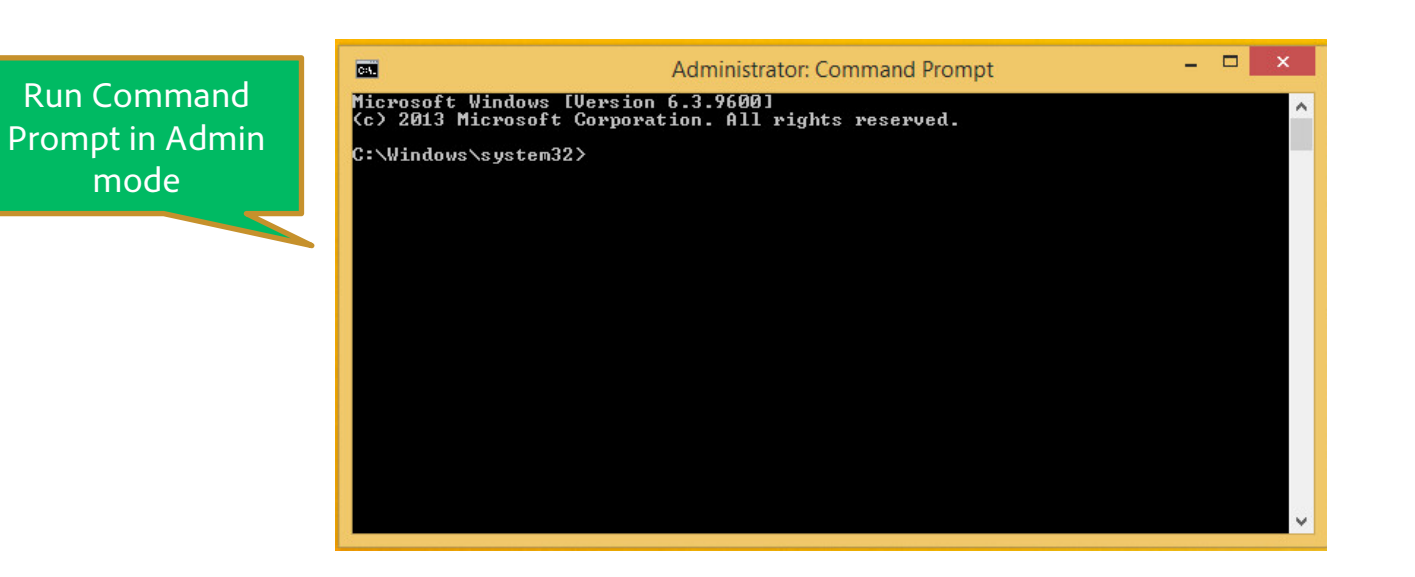

# ws Deployment – a) Command Line install on user's machine

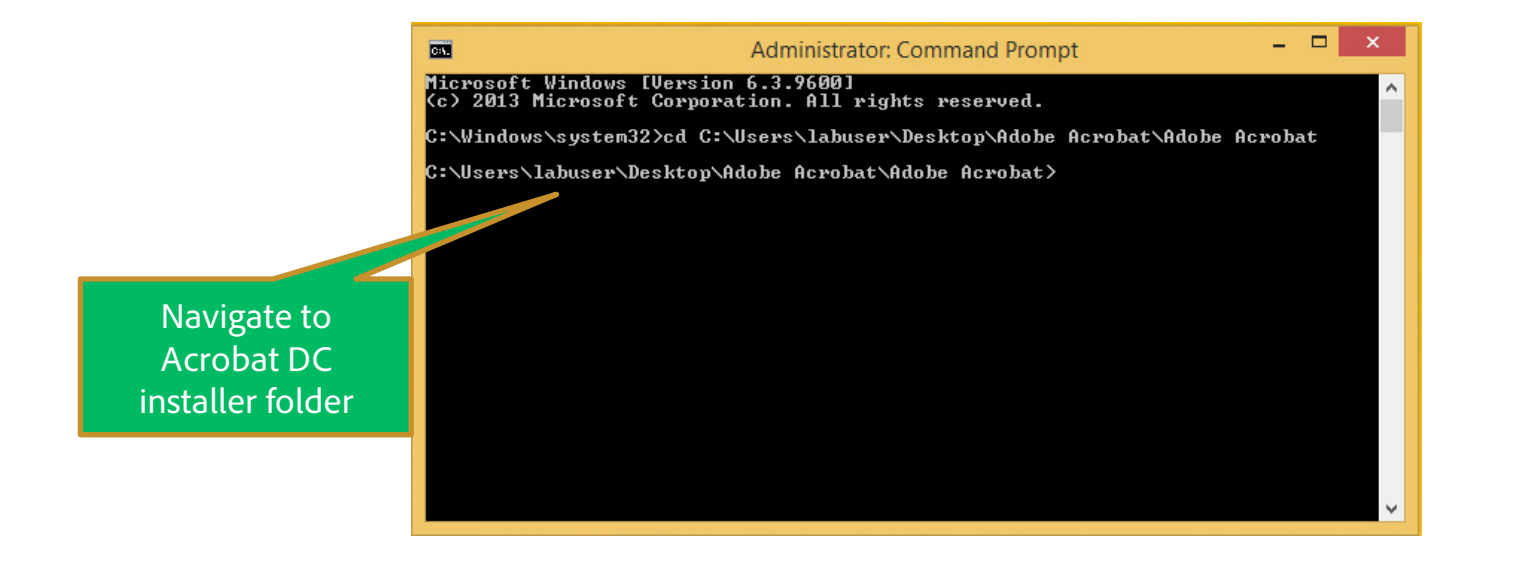

#### ws Deployment – a) Command Line install on user's machine

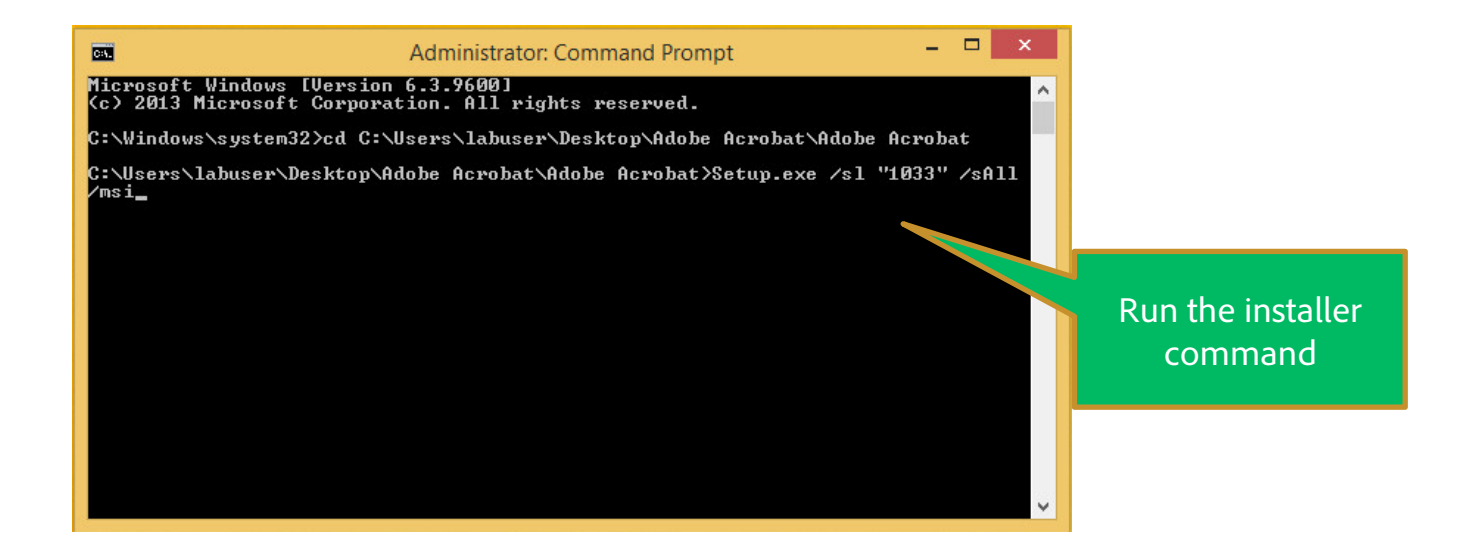

Command Line - Setup.exe /sl "[LangCode]" /sALL /msi

Note: This is a silent background installation. To monitor when installation completes see the running msiexec.exe process. Once the running process quits then installation is complete.

Code] is the numerical Acrobat Launch language code based on the following data:

- 2052=Chinese Simplified
- 1028=Chinese Traditional
- 1029=Czech
- 1030=Danish
- 1043=Dutch (Netherlands)
- 1033=English (United States)
- 1035=Finnish
- 1036=French (France)
- 1031=German (Germany)
- 1038=Hungarian
- 1040=Italian (Italy)
- 1041=Japanese
- 1042=Korean

- 1044=Norwegian (Bokmal)
- 1045=Polish
- 1046=Portuguese (Brazil)
- 1049=Russian
- 1051=Slovak
- 1060=Slovenian
- 1034=Spanish (Traditional Sort)
- 1053=Swedish
- 1055=Turkish
- 1058=Ukrainian
- 1025=English with Arabic support
- 1037=English with Hebrew support
- 6156=French (Morocco)

For example, if you pass "1033" in [LangCode], Acrobat launches in English.

#### ws Deployment - (b) Using Standard Deployment methods

- case we will use Windows installer UI package for admins to:
- ploy it on users machine using tools like SCCM etc
- cing setup in common location for Direct UI based install on user's machine using setup.exe

n can simply copy the entire installer folder on user's machine and run Setup.exe to start the installation process

Imins can deploy this package using Standard Deployment practices like SCCM to install on user machines

c, Acrobat DC Installer is downloaded.

ns can simply choose to push (using Apple Remote Desktop) or install it on user's mac machine.

e installer are standard Mac installer packages

re all set by now.

deployed your end user can simply launch Acrobat and use it

oat Enterprise Tool Kit - <u>www.adobe.com/devnet-docs/acrobatetk/</u>

Keep up to date with the latest Acrobat updates . . . <u>http://helpx.adobe.com/acrobat/release-note/release-notes-acrobat-reader.html</u>

You can deploy Acrobat Updates using standard deployment practices used in your organization

orporated. All Rights Reserved. Adobe Confidentia

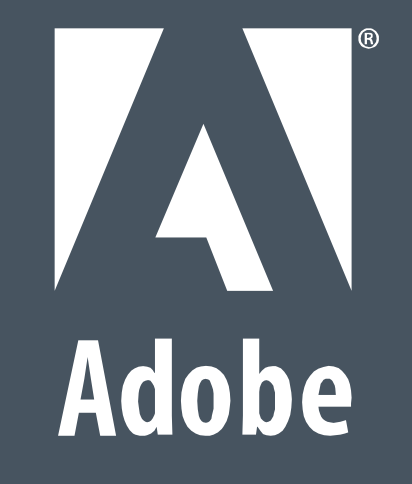